## Per prenotare l'alloggio nelle residenze universitarie ERDIS

dalla pagina https://erdis.it/

cliccare in alto a destra Acccedi all'area personale

Tutti gli italiani maggiorenni DEVONO accedere tramite LOGIN FORTE con SPID/CIE

Completare la procedura di accreditamento (5 passaggi): inserire nell'ordine:

- i dati anagrafici
- di residenza
- del documento di identità
- caricare la propria foto
- confermare i dati inseriti

| ERDIS Marche |                       |                       |                                 |                        | 🗣 🗹 📕 Italiano * 🥹 |
|--------------|-----------------------|-----------------------|---------------------------------|------------------------|--------------------|
|              | Anagrafica            |                       |                                 |                        |                    |
|              |                       | 2                     | 3                               | 4                      | 5                  |
|              | Anagrafica            | Residenza             | Documento di riconoscimento     | Fotografia             | Fine!              |
|              |                       |                       |                                 |                        |                    |
|              | I suoi dati anagrafic | i sono stati aggiorna | ati. Premere Avanti per acceder | e allo Sportello onlin | e                  |
|              |                       |                       |                                 |                        | Avanti             |
|              |                       |                       |                                 |                        |                    |

Al termine dell'accreditamento si verrà indirizzati alla pagina iniziale dell'Area Riservata, mostrata di seguito:

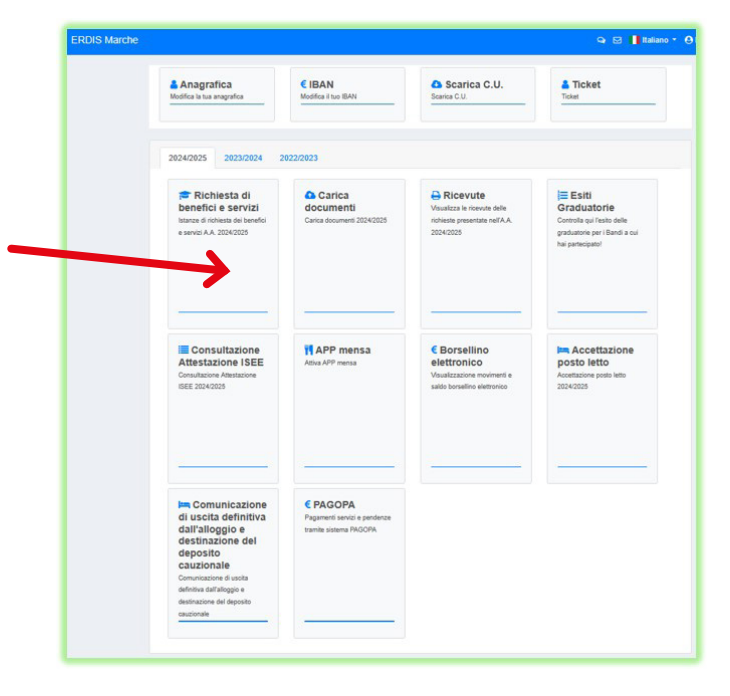

Da qui sarà possibile effettuare la domanda per l'alloggio, e quindi si dovrà accedere a: - "Richiesta di benefici e servizi";

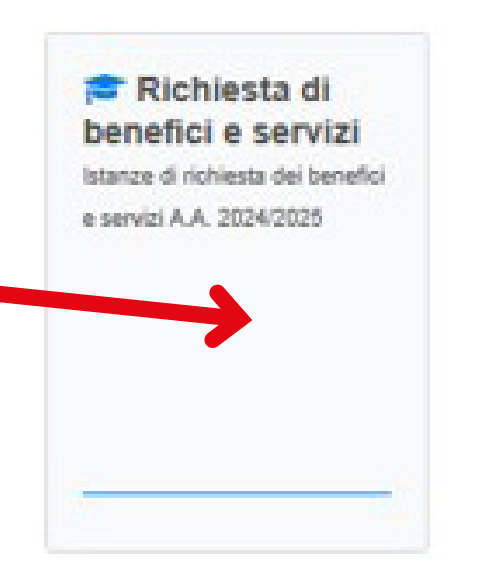

## Alloggio 'Foresteria'

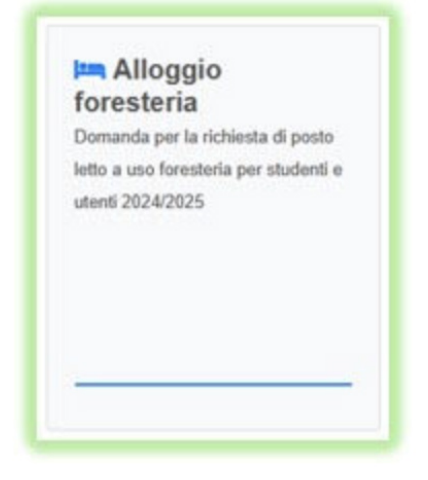

- accettare l'informativa sul trattamento dei dati personali e proseguire;
- selezionare il Presidio di Camerino e proseguire;

| O Presidio ERDIS ANCONA   |  |
|---------------------------|--|
| Presidio ERDIS CAMERINO   |  |
| O Presidio ERDIS MACERATA |  |
| O Presidio ERDIS URBINO   |  |
|                           |  |
|                           |  |

| C | Studenti di Università o AFAM con sede nella Regione Marche     |  |
|---|-----------------------------------------------------------------|--|
| 0 | Altri utenti di Università o AFAM con sede nella Regione Marche |  |
| C | ) Studenti                                                      |  |
|   | Altri utenti                                                    |  |
|   |                                                                 |  |
|   |                                                                 |  |

## proseguire fino al termine procedura;

| Alloggio foresteria - Scelta dei benefici                                                                                                    |
|----------------------------------------------------------------------------------------------------|
| lo sottoscritto/a (codice fiscale: ) ai sensi degli art. 46 e 47 del D.P.R. 28 dicembre 2000 n.445, consapevole<br>delle sanzioni anche penali previste dall'art. 76 in caso di falsità di atti e dichiarazioni mendaci nonché delle conseguenze di cui all'art.75, comma 1 del<br>medesimo D.P.R. |
| Chiede                                                                                                    |
| di fare domanda per i seguenti benefici e/o servizi:                                                                                                    |
| Richiesta posto letto in foresteria                                                                                                    |
| ← Indietro                                                                                                    |
| Alloggio foresteria - Conferma                                                                                                    |
| Gentile (codice fiscale: ), stai per comunicare la richiesta di alloggio foresteria per l'a.a. 2024 / 2025.                                                                                                    |

fino ad ottenere il messaggio sotto riportato: (verrà inviata anche un'e-mail di conferma al proprio indirizzo di posta elettronica);

🖹 Conferma

| $\checkmark$                                          |
|-------------------------------------------------------|
| Salvataggio effettuato.                               |
| La tua richiesta è stata inviata<br>Ritorna alla Home |

← Indietro